# 12.1 Werbetafeln an Obendreher-Kranen

# 12.1.1 Werbetafeln an Obendreher-Kranen

### Sicherheitshinweis

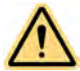

### WARNUNG

Gefährdung der Standsicherheit durch zusätzliche Windflächen an der Krankonstruktion!

Folgende Beschreibung beachten.

Die Standsicherheit kann durch folgende Montagearten gefährdet werden:

- Montage von Werbetafeln am feststehenden Kranturm, wodurch zusätzliche Belastungen sowohl im Betrieb als auch außer Betrieb entstehen.
- Montage von Werbetafeln am drehbaren Teil, wo zudem, bei zusätzlichen Windflächen am Gegenausleger, das erforderliche In-Wind-Drehen (außer Betrieb) beeinträchtigt sein kann.

# Zulässige Größe von Werbetafeln ohne statischen Nachweis

Werbetafeln können ohne zusätzlichen statischen Nachweis bis zu einer Größe von ca. 2,5 m<sup>2</sup> (z.B. 1,6 m×1,6 m) am Gegenausleger aller Obendreher-Krane angebracht werden.

Stellen Sie sicher, dass bei der Montage der Werbetafeln folgende Punkte beachtet werden: – Montage in der Nähe des Gegenausleger-Anlenkpunkts (bei der Turmspitze).

- Bereits vorhandene Windflächen (z.B. Träger des Gegenauslegers) müssen soweit wie möglich abgedeckt werden.
- Die zusätzlich entstehende Windfläche darf 2,0 m<sup>2</sup> nicht überschreiten.

# 12.1.2 Werbetafel montieren

Die Haltekonstruktionen für Werbetafeln müssen so beschaffen sein, dass sie allen auftretenden Kräften (ohne Versagen von Teilen) standhalten.

Stellen Sie sicher, dass die Befestigungskonstruktion für folgende Punkte bemessen ist:

- für Windlasten (151 km/h = 1100 N/m<sup>2</sup>, Sturm außer Betrieb)
- für das Auftreten von Schwingungen, die durch die Windbelastung entstehen können

Krane der Baureihen EC-H und EC-B werden serienmäßig mit Anschlussplatten am Gegenausleger ausgeliefert (siehe: Fig. 439, Seite 478). An diesen Anschlussplatten können von Liebherr lieferbare Halterungen angeschraubt werden (Geometrie und Ident-Nr. siehe unten). Nicht geeignet für die Montage von Werbetafeln sind die Geländer am Gegenausleger. Die Geländer sind ausgelegt als Sicherung gegen Absturz von Personen. Werbetafeln an Obendreher-Kranen

Zusatzausrüstung

Die Verantwortung, sowohl für die sichere Montage der Werbetafeln, wie auch für die Zulässigkeit der vergrößerten Windfläche, liegt immer beim Kranbetreiber. Wenn die oben angeführte zulässige Größe der Werbetafeln überschritten wird, muss im Einzelfall die Freigabe durch Liebherr, Abteilung Statik erfolgen.

Weitere Informationen siehe Zeichnung mit Ident-Nr. 9574 900 01 / Zeichnungs-Nr. C 028.043-970.000.

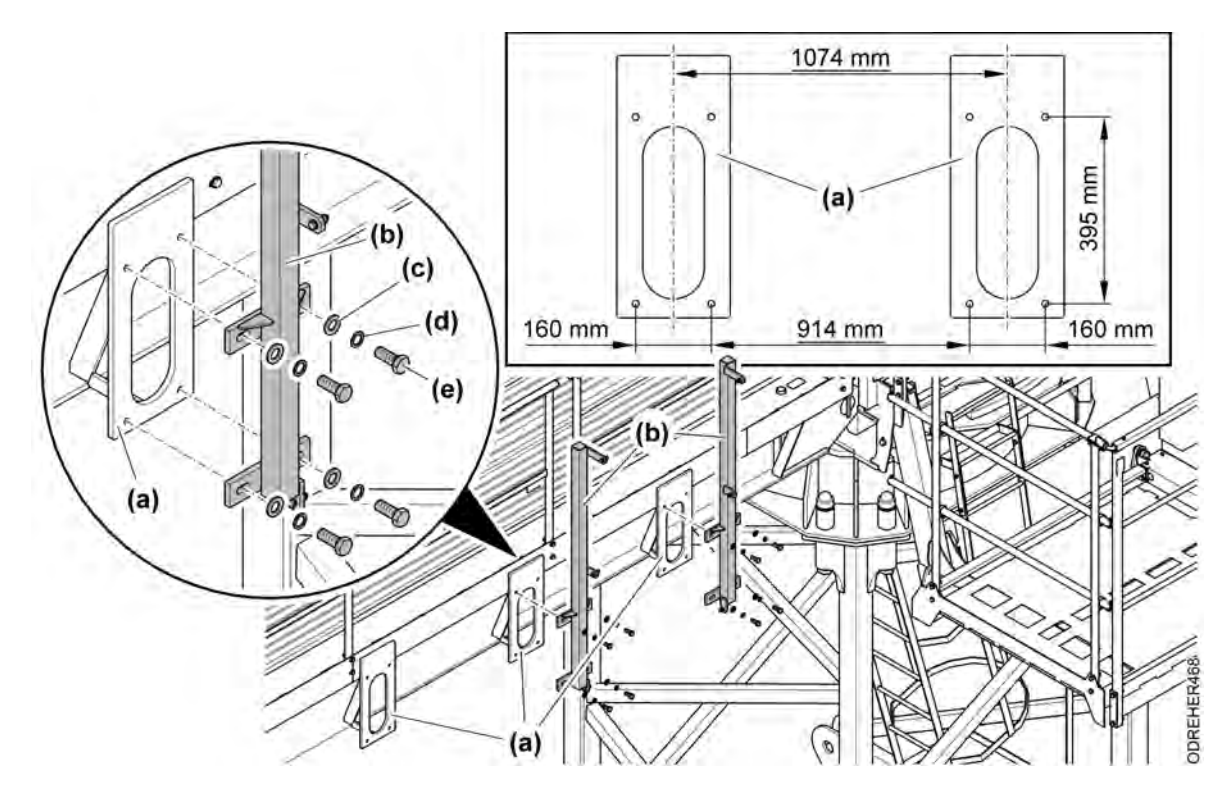

Fig. 439: Werbetafel montieren (als Beispiel Gegenausleger 202 EC-B 10)

- (a) Anschlussplatte für Halterung
- (d) Sicherungsscheibe

(b) Halterung

(e) Schraube

- (c) Scheibe
- Zwei Halterungen (b) an zwei Anschlussplatten (a) mit jeweils vier Schrauben (e) befestigen. Jede Schraube (e) mit Scheibe (c) und Sicherungsscheibe (d) sichern.

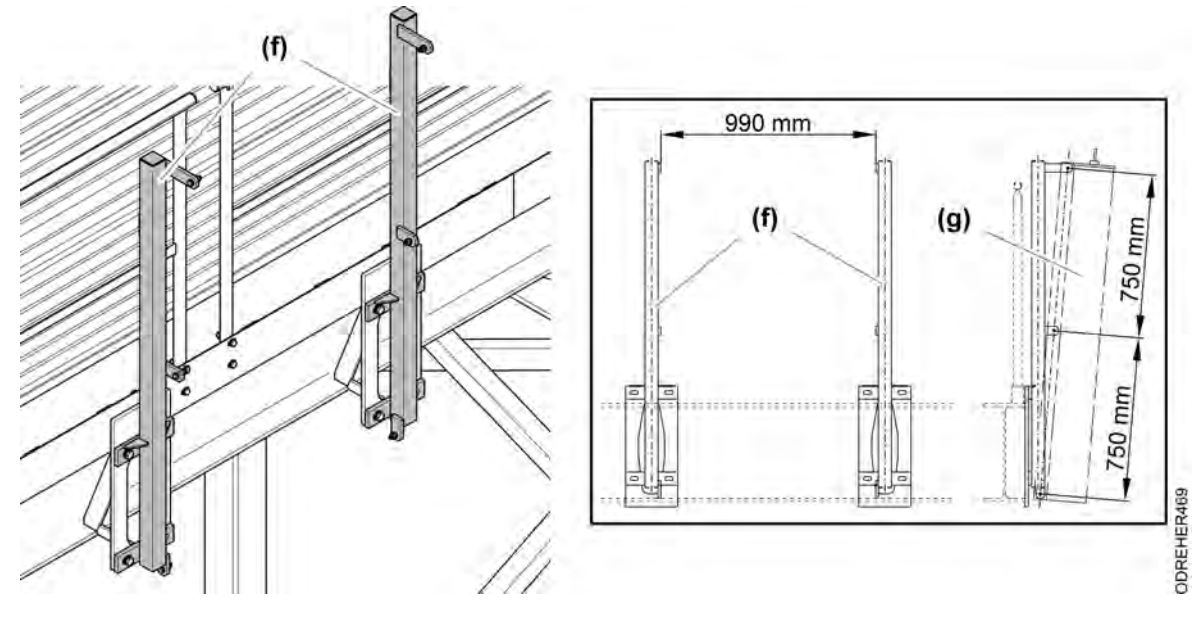

Fig. 440: Werbetafel montieren (als Beispiel Gegenausleger 202 EC-B 10)

- (f) Halterung (g) Werbetafel
- Werbetafel (g) nach Vorgabe an Halterungen (f) montieren.

# 12.2 Zentralschmieranlage (Display)

# 12.2.1 Zentralschmieranlage (Display)

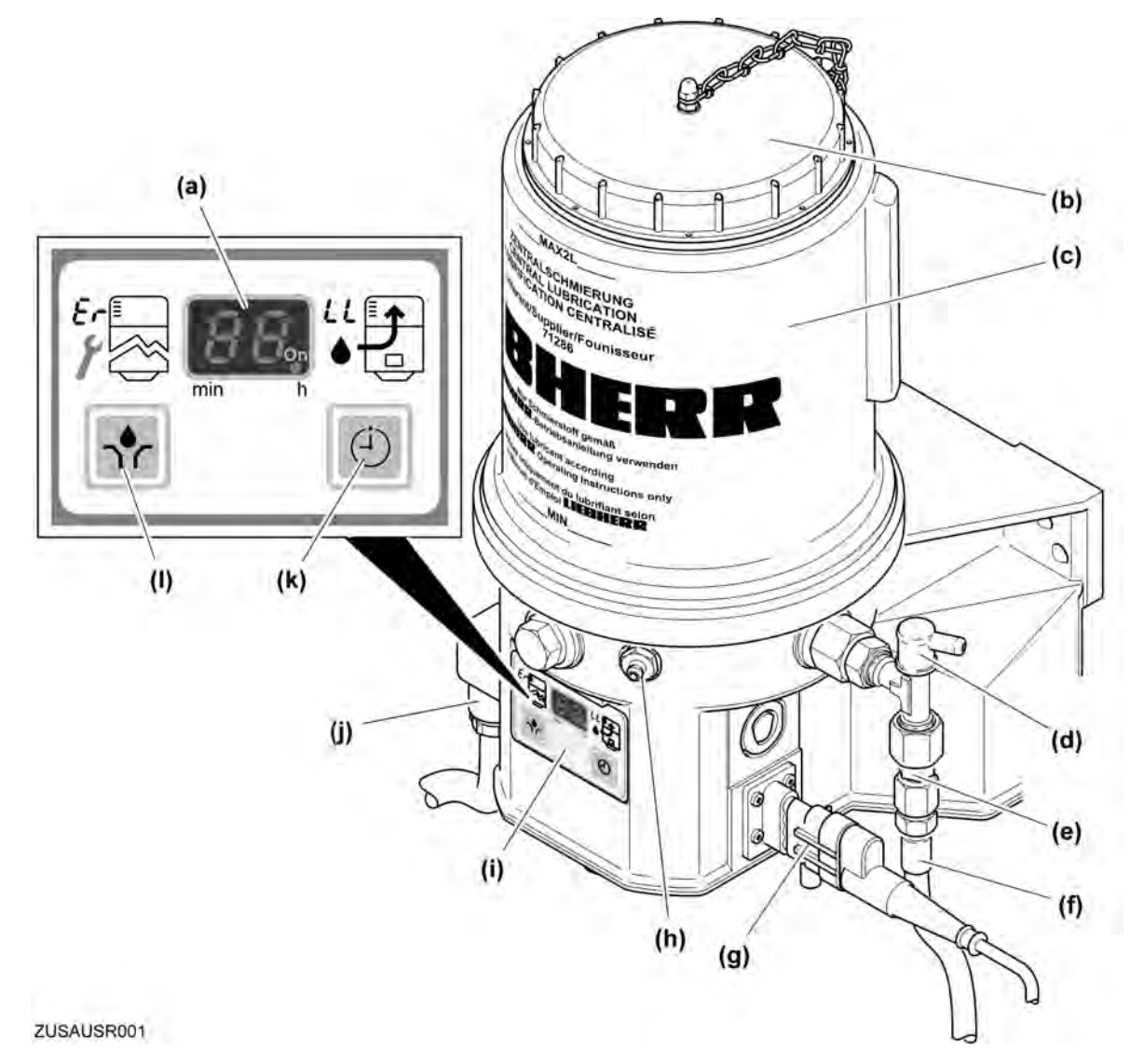

Fig. 441: Zentralschmieranlage Komponenten

- (a) Anzeigefenster
- (b) Deckel, Behälter
- (c) Behälter
- (d) Druckbegrenzungsventil
- (e) Reduzierverschraubung
- (f) Schlauchleitung zum Verteiler

- (g) Anschlussstecker, Kolbendetektor
- (h) Befüllnippel, Pumpe
- (i) Bedienfeld
- (j) Anschlussstecker, Spannungsversorgung
- (k) Taste, Pausenzeitanzeige/ -Einstellung/ Störungsquittierung
- (I) Taste, Zusatzschmierung/Pausenzeiteinstellung

### Verlegeplan, Hydraulik-Schaltplan

# (i) Hinweis

An den Auslässen 1 und 2 müssen immer Verbraucherleitungen angeschlossen sein!

▶ Diese Auslässe nie mit Verschlussschrauben verschließen.

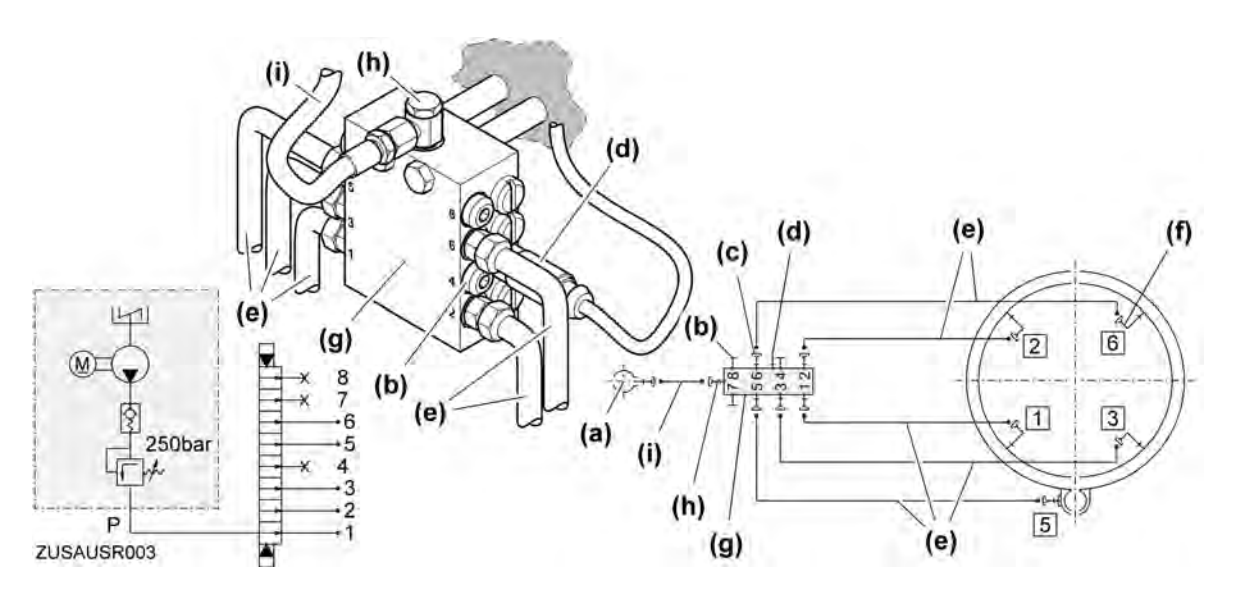

Fig. 442: Verlegeplan und Hydraulik-Schaltplan (8er-Verteiler mit einem Drehwerk)

- (a) Mehrleitungspumpe
- (b) Verschluss-Schraube
- (c) Auslassgarnitur
- (d) Kolbendetektor
- (e) Leitungsrohr

- (f) Verschraubung
- (g) Verteiler
- (h) Eingangsverschraubung
- (i) Schlauchleitung

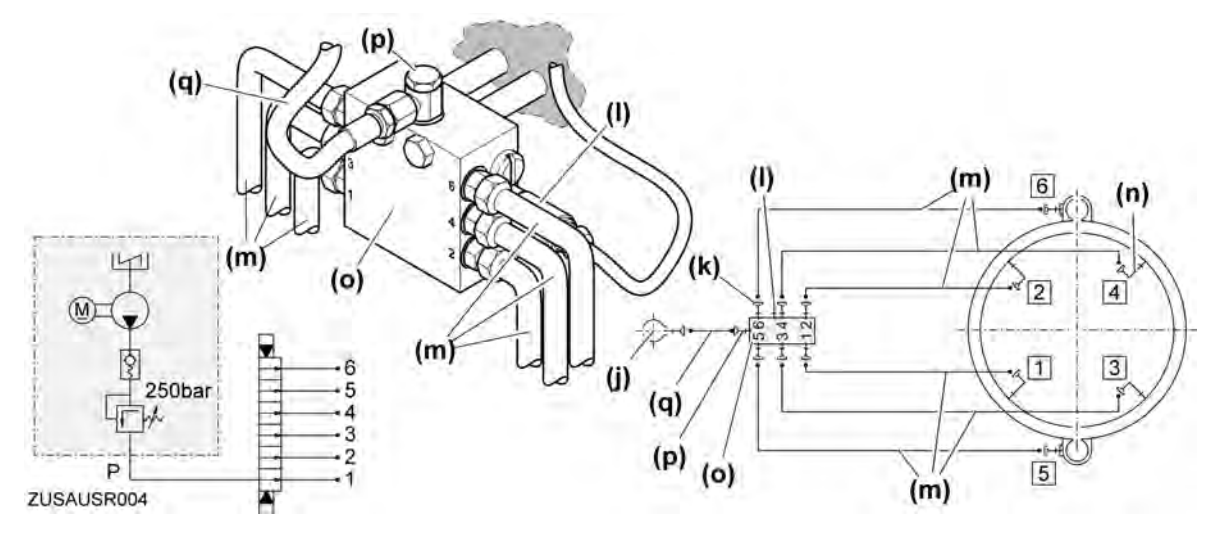

Fig. 443: Verlegeplan und Hydraulik-Schaltplan (6er-Verteiler mit zwei Drehwerken)

- (j) Mehrleitungspumpe
- (k) Auslassgarnitur
- (I) Kolbendetektor
- (m) Leitungsrohr

- (n) Verschraubung
- (o) Verteiler
- (p) Eingangsverschraubung
- (q) Schlauchleitung

LBC///2017-10-10/de

Zentralschmieranlage (Display)

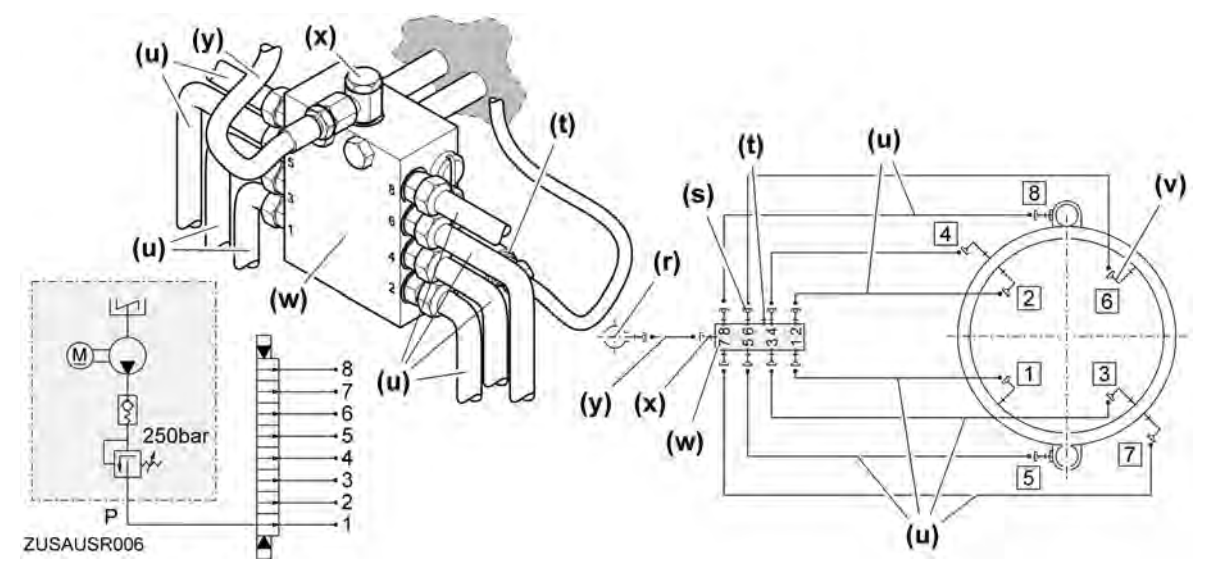

Fig. 444: Verlegeplan und Hydraulik-Schaltplan (8er-Verteiler mit zwei Drehwerken)

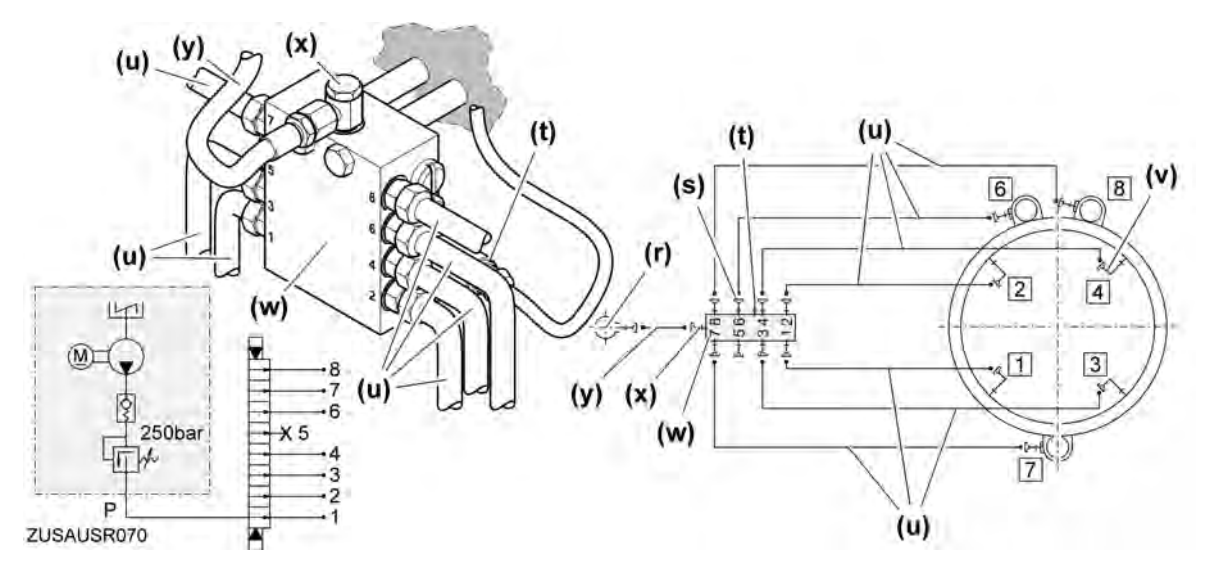

Fig. 445: Verlegeplan und Hydraulik-Schaltplan (8er-Verteiler mit drei Drehwerken)

- (r) Mehrleitungspumpe
- (s) Auslassgarnitur
- (t) Kolbendetektor
- (u) Leitungsrohr

- (v) Verschraubung
- (w) Verteiler
- (x) Eingangsverschraubung
- (y) Schlauchleitung

# Stromlaufplan

Farbkennzeichnung im Stromlaufplan nach **DIN IEC 60757**.

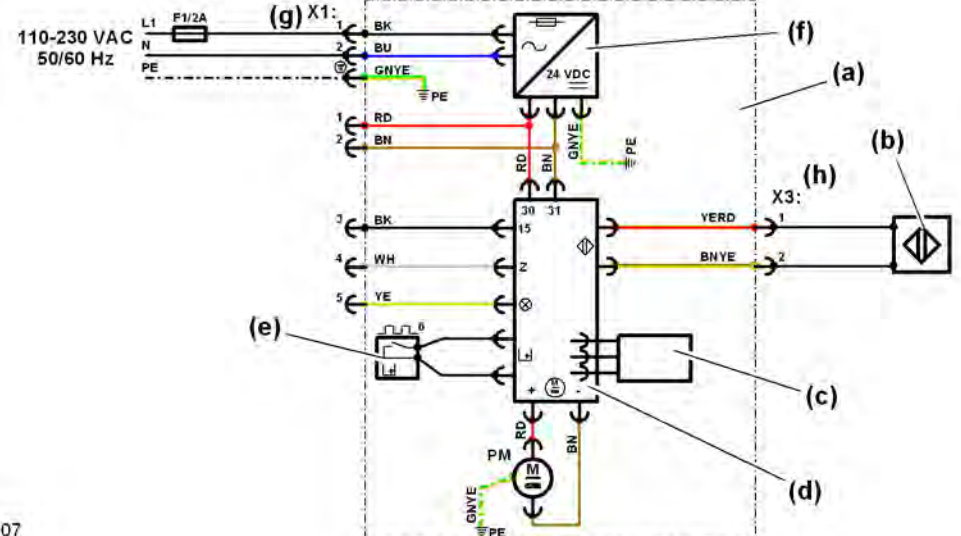

(e)

(f)

(g)

(h)

160 EC-B

180 EC-B

180 EC-H

200 EC-H

202 EC-B

1800 cm<sup>3</sup>

200 EC-HM

Leermeldung

200 EC-B

224 EC-B

245 EC-H

250 EC-B

280 EC-B

280 EC-H

245 EC-HM

X1: Würfelstecker, 3-polig

280 EC-HM

285 EC-B

316 EC-B

316 EC-H

3000 cm<sup>3</sup>

380 EC-B

380 EC-H

420 EC-H

550 EC-H

630 EC-H

3500 cm<sup>3</sup>

483

500 HC

550 HC

X3: AMP-Flachstecker

Netzteil

ZUSAUSR007

Betriebsanleitung

Fig. 446: Stromlaufplan

- (a) Pumpe
- (b) Kolbendetektor

- (c)

- Steuerung
- (d)

71 EC

78 EC

91 EC

99 EC

80 EL

100 EL

840 cm<sup>3</sup>

80 EC-B

112 EC-B

112 EC-H

132 EC-H

140 EC-H

154 EC-H

154 EC-HM

Tab. 145: Benötigte Jahresfettmenge für Kugel- bzw. Rollendrehkranz

Fettmengen

45 EC

50 EC

750 cm<sup>3</sup>

- Folientastatur

# 12.2.2 Bedienung

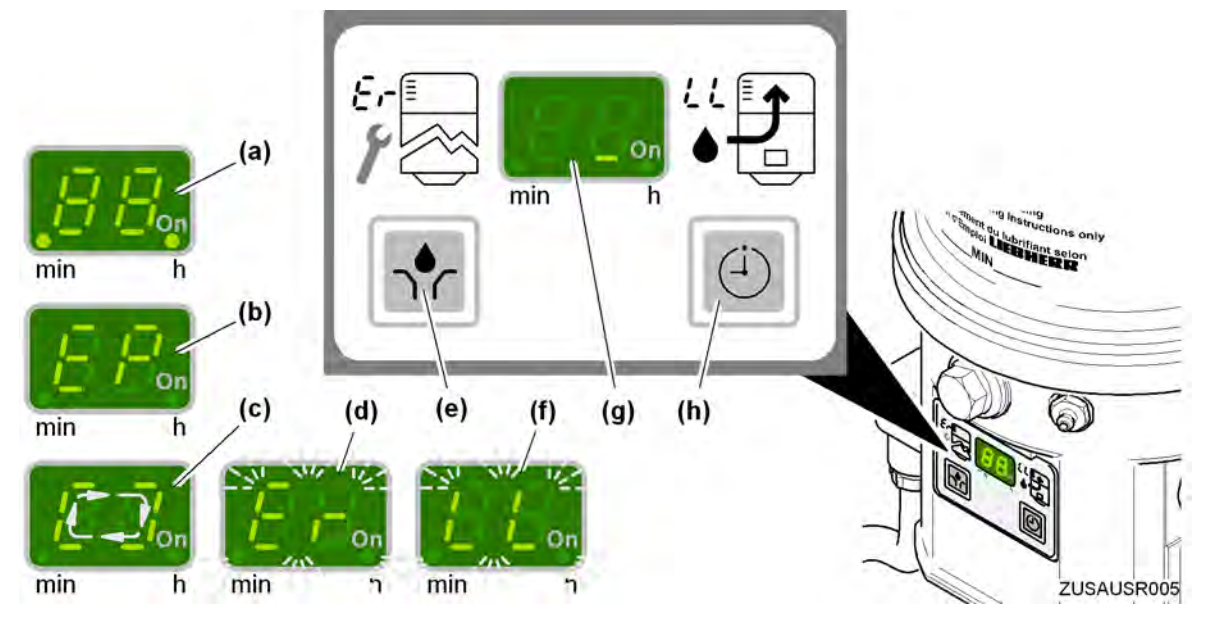

Fig. 447: Taste und Anzeigemöglichkeiten im Bedienfeld

- (a) Testanzeige nach Anschluss der Versorgungsspannung (alle Segmente und Dezimalpunkte leuchten f
  ür zwei Sekunden auf)
- (b) Störungsmeldung: "EP" leuchtet auf (Fehler bei den Tasten)
- (c) Schmiermodus (umlaufendes Segment)
- (d) Störungsmeldung: "Er" leuchtet (nicht quittierte Funktionsstörung)
- (e) Taste, Zusatzschmierung/Pausenzeiteinstellung
- (f) Störungsmeldung: "LL" leuchtet (nicht quittierte Leermeldung)
- (g) Pausenzeit (unteres rechtes Segment leuchtet)
- (h) Taste, Pausenzeitanzeige/-Einstellung/ Störungsquittierung

Im Anzeigemodus werden im Anzeigefenster Informationen über Funktion und Fehlfunktion der Pumpe angezeigt. Sobald Spannung an der Pumpe anliegt, befindet sich die Pumpe im Anzeigemodus. Im Display leuchtet das untere rechte Segment.

# Pausenzeit berechnen

Die Pausenzeit ist abhängig von folgenden Parametern:

- Jahresfettmenge (siehe: Tab. 145, Seite 483)
- Betriebsstunden pro Arbeitstag, in welcher der Kran am Netz ist
- angenommene Arbeitstage pro Jahr
- Anzahl der Verteilerumläufe pro Schmierzyklus (werkseitig auf 2 voreingestellt)
- abgegebene Fettmenge pro Verteilerumlauf

Die abgegebene Fettmenge pro Verteilerumlauf ist abhängig von der Größe des Verteilers.

- 6er-Verteiler: 1,2 cm<sup>3</sup> (abgegebene Fettmenge pro Schmierzyklus)
- Ber-Verteiler: 1,6 cm<sup>3</sup> (abgegebene Fettmenge pro Schmierzyklus)

Verwenden Sie folgende Formel, um die Pausenzeit zu berechnen.

ZUSAUSR109

Zentralschmieranlage (Display)

Betriebsstunden/Arbeitstag (h)× Arbeitstage/Jahr (d) × abgegebene Fettmenge/Verteilerumlauf (cm<sup>3</sup>) × Anzahl Verteilerumläufe/Zyklus

= Pausenzeit

benötigte Fettmenge/Jahr (cm<sup>3</sup>)

Tab. 146: Formel zur Berechnung der Pausenzeit

Im folgenden Berechnungsbeispiel werden 355 Arbeitstage pro Jahr sowie 24 Betriebsstunden pro Arbeitstag angenommen.

 $\frac{24 \text{ h} \times 355 \times 2.0 \text{ cm}^3 \times 2}{5000 \text{ cm}^3} = 6.8 \text{ h} = 6 \text{ h} 48 \text{ min}$ 

Fig. 448: Berechnungsbeispiel für die Pausenzeit

Die berechnete Pausenzeit beträgt im Berechnungsbeispiel 6 Stunden und 48 Minuten.

- Parameter in Formel eingeben und Pausenzeit berechnen.
- ▶ Pausenzeit einstellen. (Weitere Informationen siehe: Parameter einstellen, Seite 488)

### Eingestellte Parameter prüfen

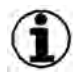

### Hinweis

In den Bedienmodus kann man nur während der Pausenzeit gelangen.

Beachten, dass während der Schmierzeit (Pumpenlaufzeit) keine Bedienung möglich ist.

Beim Abrufen der Parameter werden nacheinander die eingestellte Pausenzeit (**PP**), die restliche Pausenzeit (**rP**), die Anzahl der automatisch ausgelösten Zyklen (**AC**), der manuell ausgelösten Zyklen (**UC**) (Zusatzschmierung) sowie die Anzahl der Verteilerumläufe (**P3**) und das eingestellte Ausgangssignal (**P4**) angezeigt.

Im Anzeigefeld werden Minuten durch einen Dezimalpunkt links und Stunden durch einen Dezimalpunkt rechts angezeigt.

### **Beispiel:**

Pausenzeit (**PP**): **1 h 36 min** / restliche Pausenzeit (**rP**): **45 min** / Anzahl der automatisch ausgelösten Zyklen (AC): 0625 Zyklen / Anzahl der manuell ausgelösten Zyklen (**UC**): **50 Zyklen** / Anzahl der Verteilerumläufe (**P3**): **1 Umlauf** / Anzeige des Ausgangssignals (**P4**): **nc** 

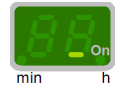

Beachten Sie, dass folgende Anzeigen einmal erscheinen und nach 40 Sekunden beendet sind. Jede Anzeige wechselt alle 2 Sekunden.

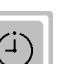

► Taste mindestens zwei Sekunden drücken.

> Im Anzeigefeld leuchtet "PP" (eingestellte Pausenzeit) auf.

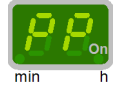

Zwei Sekunden warten.

Im Anzeigefeld leuchten die eingestellten Stunden und der rechte Dezimalpunkt auf (Bsp.: 01.).

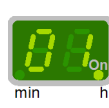

Zwei Sekunden warten.

Im Anzeigefeld leuchten die eingestellten Minuten und der linke Dezimalpunkt auf (Bsp.: .36).

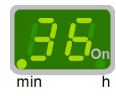

Zwei Sekunden warten.

▷ Im Anzeigefeld leuchtet "**rP**" (restliche Pausenzeit) auf.

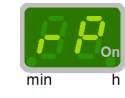

Zwei Sekunden warten.

Im Anzeigefeld leuchten die restlichen Stunden bis zur nächsten Schmierung und der rechte Dezimalpunkt auf (Bsp.: 00.).

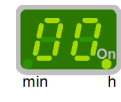

Zwei Sekunden warten.

Im Anzeigefeld leuchten die restlichen Minuten bis zur nächsten Schmierung und der linke Dezimalpunkt auf (Bsp.: .45).

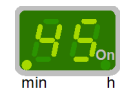

- Zwei Sekunden warten.
  - Im Anzeigefeld leuchtet "AC" (Anzahl der automatisch ausgelösten Schmierzeiten bis 9999 Zyklen, danach beginnt die Zählung von vorn) auf.

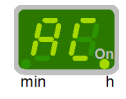

Zwei Sekunden warten.

Im Anzeigefeld leuchten die Tausender und Hunderter sowie der rechte Dezimalpunkt auf (Bsp.: 06.).

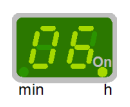

Zwei Sekunden warten.

▷ Im Anzeigefeld leuchten die Zehner und Einer sowie der linke Dezimalpunkt auf (Bsp.: .25).

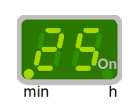

Zwei Sekunden warten.

Im Anzeigefeld leuchtet "UC" (Anzahl der manuell ausgelösten Schmierzeiten - bis 9999 Zyklen, danach beginnt die Zählung von vorn) auf.

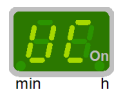

Zwei Sekunden warten.

Im Anzeigefeld leuchten die Tausender und Hunderter sowie der rechte Dezimalpunkt auf (Bsp.: 00.).

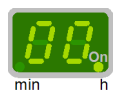

Zwei Sekunden warten.

▷ Im Anzeigefeld leuchten die Zehner und Einer sowie der linke Dezimalpunkt auf (Bsp.: .50).

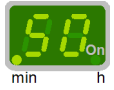

Zwei Sekunden warten.

▷ Im Anzeigefeld leuchtet "P3" (Anzahl der Verteilerumläufe) auf.

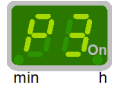

 Zwei Sekunden warten.
 Im Anzeigefeld leuchtet die Anzahl der Verteilerumläufe sowie der rechte Dezimalpunkt auf (Bsp.: 3.).

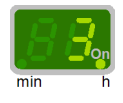

Zwei Sekunden warten.
 Im Anzeigefeld leuchtet "P4" (Programmierung des Ausgangssignals) auf.

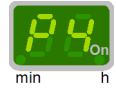

Zwei Sekunden warten.

Im Anzeigefeld leuchtet das Ausgangssignal "Öffner" (nc) oder "Schließer" (no) auf. (Bsp.: nc.).

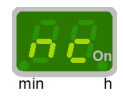

Insgesamt nach 40 Sekunden.
 Ende des Bedienmodus

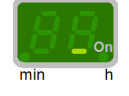

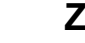

# Zusatzschmierung auslösen

### Hinweis

In den Bedienmodus kann man nur während der Pausenzeit gelangen!

Beachten, dass während der Schmierzeit (Pumpenlaufzeit) keine Bedienung möglich ist.

Zentralschmieranlage (Display)

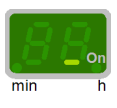

Taste mindestens zwei Sekunden drücken.

- ▷ Die Schmierzeit läuft an.
- ▷ Während der gesamten Laufzeit ist ein umlaufendes Segment sichtbar. Die bereits abgelaufene Pausenzeit wird zurückgesetzt.

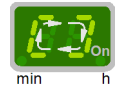

▷ Ende der Zusatzschmierung.

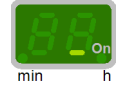

# Parameter einstellen

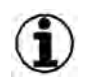

### Hinweis

In den Bedienmodus kann man nur während der Pausenzeit gelangen!

Beachten, dass während der Schmierzeit (Pumpenlaufzeit) keine Bedienung möglich ist.

Folgende Parameter werden nacheinander eingestellt:

- die Pausenzeit: P1 (Stunden) und P2 (Minuten)
- die Anzahl der Verteilerumläufe P3 (Verteilerumläufe)
- das Ausgangssignal P4 (Ausgangssignal)

Um eine falsche Einstellung zu vermeiden, ist die Einstellfolge immer vollständig durchzuführen: P1 (Stunden), P2 (Minuten), P3 (Verteilerumläufe), P4 (Ausgangssignal) und P- (Programmierende).

Im Anzeigefeld werden Minuten durch einen Dezimalpunkt links und Stunden durch einen Dezimalpunkt rechts angezeigt.

### **Beispiel:**

Pausenzeit (P1 und P2): 1 h 36 min / Anzahl der Verteilerumläufe (P3): 1 Umlauf / Anzeige des Ausgangssignals (P4): nc

### In den Programmiermodus wechseln

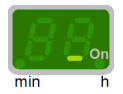

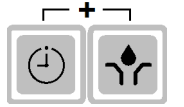

Beide Tasten gleichzeitig mindestens vier Sekunden drücken.

Anzeige wird auf Programmiermodus umgestellt.
 Im Anzeigefeld leuchtet "P1" auf.

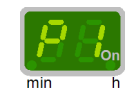

Beide Tasten loslassen.

> Der aktuell eingestellte Wert erscheint (hier werkseitig eingestellter Wert: 6 Stunden).

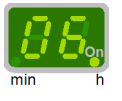

### P1: Stunden einstellen

Die Einstellung erfolgt nur in eine Richtung: 0, 1, 2, 3, ..., 59 h. (Einzelne Tastenbetätigung: Erhöhung um 1 Stunde/Dauerbetätigung: Schnelllauf)

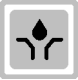

Stunden einstellen: Taste betätigen.

> Der aktuell eingestellte Wert erscheint. (Bsp.: 01.)

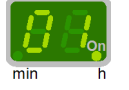

### P2: Minuten einstellen

|    | (i) |   |
|----|-----|---|
| 11 | _   | Л |

Taste betätigen.

▷ Im Anzeigefeld leuchtet "P2" auf.

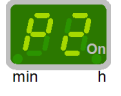

Taste loslassen.

> Der aktuell eingestellte Wert erscheint (hier werkseitig eingestellter Wert: 0 Minuten).

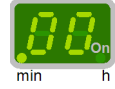

Die Einstellung erfolgt nur in eine Richtung: 0, 1, 2, 3, ..., 59 min. (Einzelne Tastenbetätigung: Erhöhung um 1 Minute Dauerbetätigung: Schnell-Lauf)

Die Mindestpausenzeit beträgt 4 Minuten. Bei Einstellungen von weniger als 4 Minuten (und einer Stundeneingabe von "**00.**") erscheint automatisch "**04.**" im Anzeigefeld.

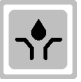

Minuten einstellen: Taste betätigen.

▷ Der aktuell eingestellte Wert erscheint. (Bsp.: .36)

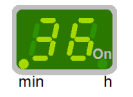

### P3: Anzahl von Verteilerumläufen einstellen

Die Anzahl der Verteilerumläufe pro Schmierzyklus ist werkseitig auf 2 voreingestellt. Beachten Sie, dass die Formel zur Berechnung der Pausenzeit angepasst werden muss, falls Sie die Anzahl der Verteilerumläufe ändern. (Weitere Informationen siehe: Pausenzeit berechnen, Seite 484)

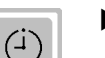

Taste betätigen.

▷ Im Anzeigefeld leuchtet "**P3**" auf.

Zentralschmieranlage (Display)

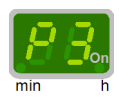

Taste loslassen.

▷ Der aktuell eingestellte Wert erscheint (hier werkseitig eingestellter Wert: 1 Verteilerumlauf).

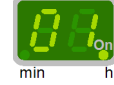

Die Einstellung erfolgt nur in eine Richtung: 1, 2, ..., 5 (maximale Anzahl der Verteilerumläufe: 5)

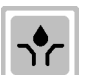

Anzahl Verteilerumläufe einstellen: Taste betätigen.

Der aktuell eingestellte Wert erscheint. (Bsp.: .01)

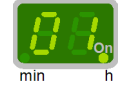

### P4: Ausgangssignal am Überwachungsrelais "Anzeige" einstellen

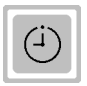

Taste betätigen.

▷ Im Anzeigefeld leuchtet "P4" auf.

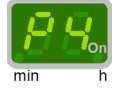

Taste loslassen.

Der aktuell eingestellte Wert erscheint (hier werkseitig eingestellter Wert: "no" - normally open, Schließer).

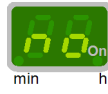

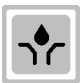

Ausgangssignal einstellen: Taste betätigen. (Bsp.: **no** oder **nc**)

Das Ausgangssignal wird auf "no" - normally open - "Schließer" oder "nc" - normally closed -"Öffner" eingestellt.

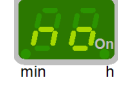

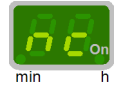

(i)

Taste betätigen.

▷ Im Anzeigefeld leuchtet "**P-**" auf.

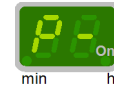

▷ Das Ende der Einstellung ist erreicht.

### Eingegebene Parameter übernehmen

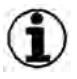

### Hinweis

Parameter übernehmen: Taste (Zusatzschmierung) innerhalb von 30 Sekunden betätigen.

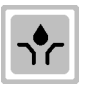

### Taste betätigen.

▷ Die eingegebenen Parameter werden übernommen.

▷ Gleichzeitig wird eine Zusatzschmierung ausgelöst.

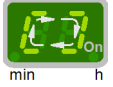

> Anzeige wechselt nach der Zusatzschmierung auf den Anzeigemodus.

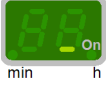

# 12.2.3 Wartung, Inspektion und Instandsetzung

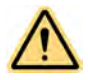

### WARNUNG

Verletzungsgefahr durch umlaufende Rührflügel im Behälter der Pumpe!

Bei allen Arbeiten an der Pumpe Spannungsversorgung ausschalten.

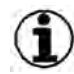

### Hinweis

Die Wartung und Inspektion der Pumpe beschränkt sich im Wesentlichen darauf, rechtzeitig sauberen Schmierstoff nachzufüllen. Die Wartungs- und Inspektionstätigkeiten können mit den Wartungs- und Inspektionstätigkeiten am Schaltschrank kombiniert werden. Trotzdem sollten regelmäßig folgende Kontrollen durchgeführt werden!

- Prüfen, ob tatsächlich Schmierstoff an allen Schmierstellen austritt.
- Alle Hauptleitungen und Schmierstellenleitungen auf Beschädigung pr
  üfen und gegebenenfalls erneuern.

### ) Hinweis

Schmutz im System verursacht Störungen!

- Bei allen Arbeiten an der Zentralschmieranlage auf Sauberkeit achten.
- Anlage nur mit Waschbenzin oder Petroleum reinigen.
- Anlage nur mit Liebherr-Spezialfett 9900 befüllen.

| Wartungs-/Inspektionsintervalle |      |                            |                       |       | tio  | nsi | nte  | rvalle | Durchzuführende Arbeiten       |                                                                                                    |
|---------------------------------|------|----------------------------|-----------------------|-------|------|-----|------|--------|--------------------------------|----------------------------------------------------------------------------------------------------|
| age                             | ich  | ich                        | ich                   | ich   | ich  | ich | re*  | re*    | alle                           | durch Wartungspersonal                                                                                             |
| onte                            | tägl | ägl<br>ahrli<br>Jah<br>Jah | ■ einmalige Tätigkeit |       |      |     |      |        |                                |                                                                                                    |
| er Mo                           |      | öch                        | D                     | rtelj | albj | :   | 1/2  | 1/2    | e Int                          | Wiederholungsintervall                                                                                             |
| jede                            |      | >                          |                       | vie   | ۲    |     | 1000 | 000    | Idere                          | durch autorisiertes Fachpersonal                                                                                   |
| vor                             |      |                            |                       |       |      |     | 7    | 10     | an                             | einmalige T\u00e4tigkeit                                                                                           |
|                                 |      |                            |                       |       |      |     |      |        |                                | ○ Wiederholungsintervall                                                                                           |
|                                 |      |                            |                       |       |      |     |      |        |                                | *der frühere Zeitpunkt ist maßgebend                                                                               |
| Zentralschmieranlage            |      |                            |                       |       |      |     |      |        | Zentralschmieranlage           |                                                                                                    |
|                                 |      | •                          |                       |       |      |     |      |        |                                | Pumpe auf Störungsmeldung kontrollieren (Weitere Informationen siehe: Pumpe auf Störungsmeldung prüfen, Seite 492) |
|                                 |      |                            |                       |       |      |     |      |        | <ul> <li>bei Bedarf</li> </ul> | Pumpe füllen (Weitere Informationen siehe: Pumpe füllen, Seite 492)                                                |
|                                 |      |                            |                       |       |      |     |      |        | • bei Bedarf                   | Druckbegrenzungsventil prüfen (Weitere Informationen siehe: Druck-<br>begrenzungsventil prüfen, Seite 495)         |

# Wartungs- und Inspektionsintervalle

Tab. 147: Wartungs- und Inspektionsintervalle

# Pumpe auf Störungsmeldung prüfen

Am Anzeigefeld der Pumpe Störungsmeldungen ablesen. (siehe: Fig. 447, Seite 484)

### Problembeseitigung

Es werden Störungsmeldungen angezeigt?

- Störungen beseitigen. (Weitere Informationen siehe: 12.2.4 Störungen und ihre Ursachen, Seite 496)
- Störungsmeldung nach Störungsbeseitigung quittieren (Quittiertaste). (siehe: Fig. 447, Seite 484)

# Pumpe füllen

Stellen Sie sicher, dass die Spannungsversorgung der Pumpe ausgeschaltet ist.

Zentralschmieranlage (Display)

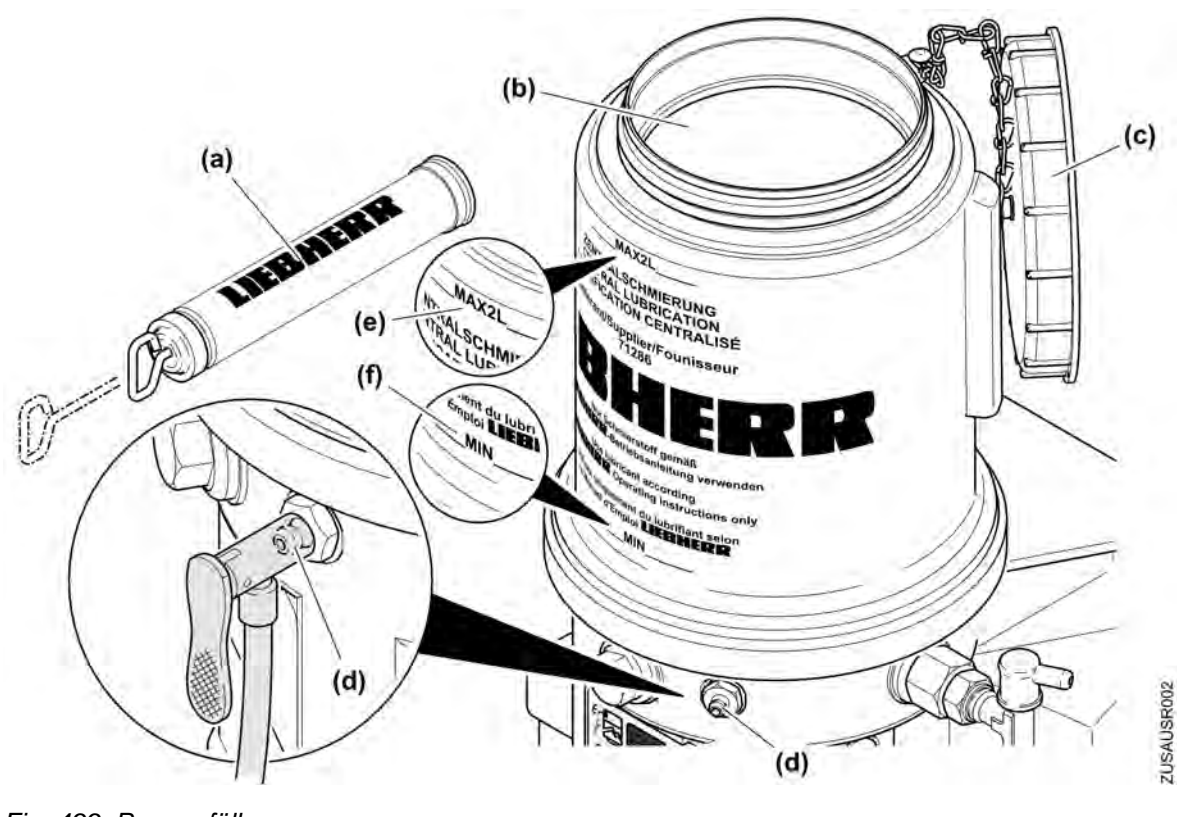

Fig. 499: Pumpe füllen

- (a) Handpumpe
- (b) Einfüllöffnung, Behälter
- (c) Deckel, Behälter

- (d) Befüllnippel
- (e) "Max"-Markierung
- (f) "Min"-Markierung

# $\wedge$

### WARNUNG

Berstgefahr durch Überfüllen des Behälters!

- Bei Handpumpen mit großer Förderleistung sicherstellen, dass die "Max"-Markierung nicht überschritten wird.
- Handpumpe (a) an Befüllnippel (d) anschließen und Behälter über den Befüllnippel (d) bis zur "Max"-Markierung (e) füllen. oder

Deckel (c) abnehmen und Behälter über die Einfüllöffnung bis zur "Max"-Markierung (e) füllen.

Spannungsversorgung der Pumpe wieder herstellen.

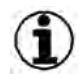

### Hinweis

- Beachten, dass die Pumpe nach völliger Entleerung bis zu 10 Minuten Laufzeit benötigen kann, um die volle Förderleistung zu erlangen.
- Zusatzschmierung auslösen. (Weitere Informationen siehe: Zusatzschmierung auslösen, Seite 487)
- Störungsmeldung nach dem Füllen quittieren.

# Pumpe entlüften

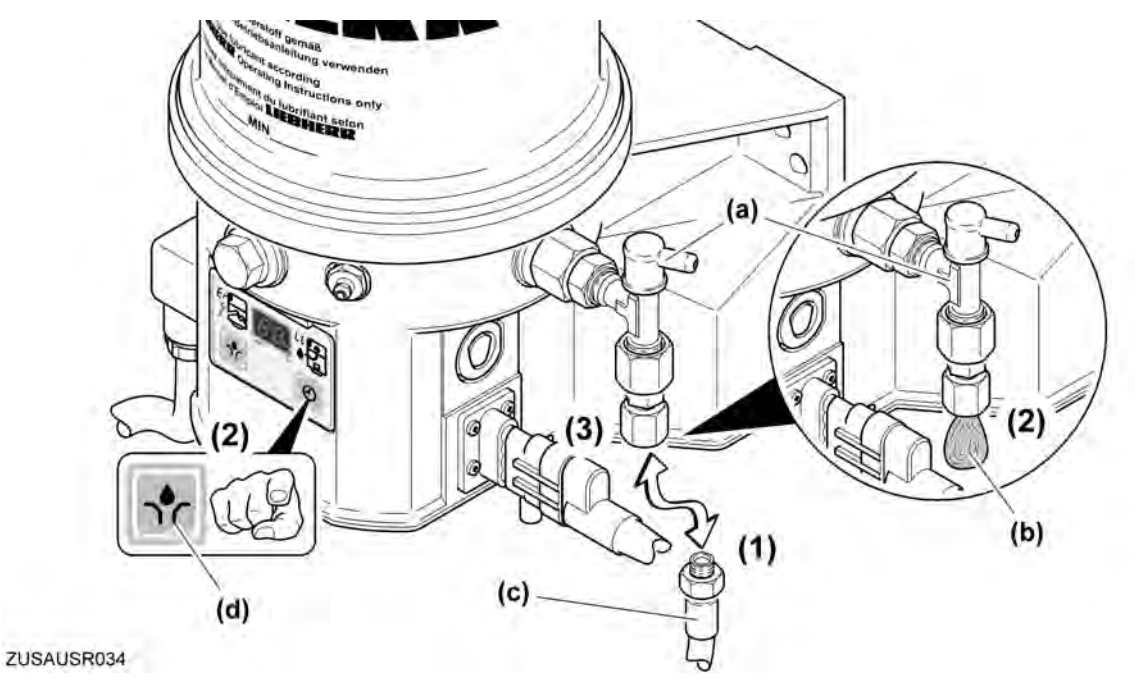

Fig. 500: Pumpe entlüften

- (a) Druckbegrenzungsventil
- (b) Schmierstoff

- (c) Schlauchleitung zum Verteiler
- (d) Taste, Zusatzschmierung/Pausenzeiteinstellung
- Schlauchleitung (c) zum Verteiler am Druckbegrenzungsventil (a) abschrauben. (1)
- Zusatzschmierung (d) auslösen. (Weitere Informationen siehe: Zusatzschmierung auslösen, Seite 487) (2)

 $\triangleright$  Schmierstoff (b) tritt blasenfrei aus.

Schlauchleitung (c) am Druckbegrenzungsventil (a) wieder anschrauben. (3)

# Leitungen reinigen

▶ Verstopfte Leitungen mit Waschbenzin oder Petroleum reinigen.

# Druckbegrenzungsventil prüfen

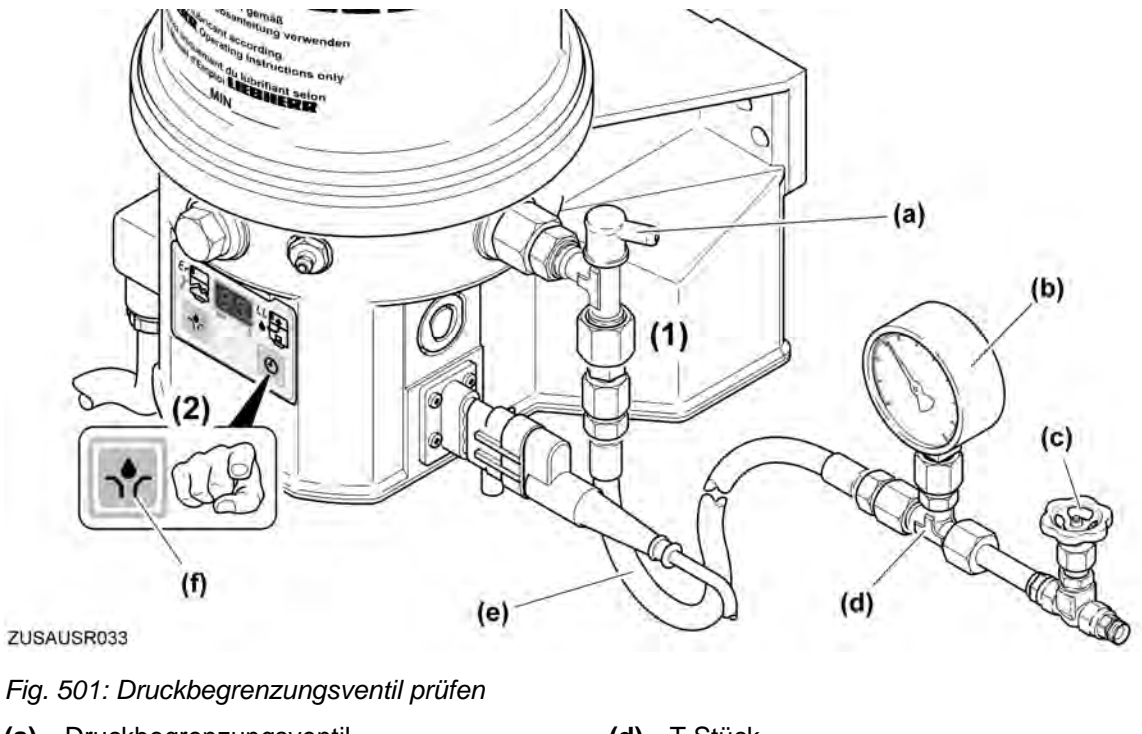

- (a) Druckbegrenzungsventil
- (b) Manometer (0 -600 bar)
- (c) Entlastungshahn

- (d) T-Stück
- (e) Schlauchleitung (mindestens 1 m)
- (f) Taste, Zusatzschmierung/Pausenzeiteinstellung

### ACHTUNG

Pumpe kann blockieren!

Wenn das Manometer direkt am Pumpenelement angeschlossen wird, entsteht beim Auslösen einer Zusatzschmierung sehr hoher Druck und die Pumpe kann blockieren. Die Pumpe kann 30 min blockiert sein, ohne dass bleibende Schäden auftreten.

- Manometer nicht direkt am Pumpenelement anschließen.
- Manometer (0 -600 bar) am Druckbegrenzungsventil anschließen. (1)
- Zusatzschmierung auslösen. (Weitere Informationen siehe: Zusatzschmierung auslösen, Seite 487) (2)
  - > Druckbegrenzungsventil öffnet bei einem Druck von 270 bar.

### Problembeseitigung

Druckbegrenzungsventil öffnet nicht bei 270 bar?

Druckbegrenzungsventil austauschen.

# 12.2.4 Störungen und ihre Ursachen

| Störung / Fehler                                                                                          | Ursache                                                                                           | Abhilfe                                                                                                    |
|----------------------------------------------------------------------------------------------------|---------------------------------------------------------------------------------------------------|----------------------------------------------------------------------------------------------------|
| Motor der Pumpe läuft nicht. Rühr-<br>flügel dreht sich nicht.                                            | Spannungsversorgung unterbro-<br>chen, Segmentanzeige am Anzeige-<br>fenster (On) leuchtet nicht. | Spannungsversorgung prüfen und herstellen (Anschluss, Leitungen, Sicherungen).                                                 |
|                                                                                                    | Spannungsversorgung von der Steu-<br>erplatine zum Motor unterbrochen,<br>Elektromotor defekt.    | <ul> <li>Zuleitung von den Sicherungen<br/>zum Stecker der Pumpe pr üfen<br/>und herstellen.</li> </ul>                        |
|                                                                                                    |                                                                                                   | <ul> <li>Spannungsversorgung zum<br/>Motor prüfen und herstellen.</li> </ul>                                                   |
|                                                                                                    |                                                                                                   | <ul> <li>Gegebenenfalls Motor austau-<br/>schen.</li> </ul>                                                                    |
|                                                                                                    | Steuerplatine defekt.                                                                             | Steuerplatine austauschen.                                                                                                    |
|                                                                                                    | Bedientaste der Folientastatur defekt ("EP"-Anzeige leuchtet).                                    | Gehäuse mit Folientastatur austau-<br>schen.                                                                                   |
| Motor der Pumpe fördert ständig<br>(über die Dauer der Überwachungs-<br>zeit (30 Minuten)). Fett tritt am | Blockade (Verstopfung) im System.                                                                 | Hauptleitung zum Verteiler entfernen<br>und prüfen, ob die Pumpe Schmier-<br>stoff fördert.                                    |
| Druckbegrenzungsventil aus.                                                                               | Blockade (Verstopfung) im System,<br>Pumpe fördert aber Schmierstoff.                             | Blockade (Verstopfung) beseitigen.                                                                                             |
|                                                                                                    | Kolbendetektor defekt.                                                                            | <ul> <li>Kolbendetektor heraus-<br/>schrauben.</li> </ul>                                                                      |
|                                                                                                    |                                                                                                   | Kolbendetektor pr üfen:<br>Passenden Eisenstift f ür mindes-<br>tens 2 Sekunden in die Bohrung<br>des Kolbendetektors f ühren. |
|                                                                                                    | Pumpe schaltet nach dem Heraus-<br>ziehen des Eisenstiftes nicht ab.                              | Kabelverbindung prüfen.                                                                                                    |
|                                                                                                    | Kabelverbindung des Kolbendetek-<br>tors zur Pumpe unterbrochen.                                  | Kabelverbindung auf korrekten<br>Anschluss und Beschädigungen<br>prüfen.                                                       |
|                                                                                                    | Fehler in der Kabelverbindung ist nicht festzustellen                                             | Kolbendetektor mit Anschlussste-<br>cker austauschen.                                                                          |
|                                                                                                    | Steuerplatine defekt.                                                                             | Steuerplatine austauschen.                                                                                                    |

Zentralschmieranlage (Display)

| Störung / Fehler    | Ursache                                                                               | Abhilfe                                                                                                    |
|---------------------|---------------------------------------------------------------------------------------|----------------------------------------------------------------------------------------------------|
| Pumpe fördert nicht | Behälter leer. "LL"-Anzeige an der<br>Folientastatur leuchtet.                        | Behälter mit sauberem Fett füllen<br>und Pumpe laufen lassen, bis der<br>Schmierstoff an allen Schmierstellen<br>austritt. (Weitere Informationen<br>siehe: Pumpe füllen, Seite 492)   |
|                     | Pumpe fördert keinen Schmierstoff<br>und "Er"-Anzeige der Folientastatur<br>leuchtet. | Behälter mit sauberem Fett befüllen<br>und Pumpe laufen lassen, bis der<br>Schmierstoff an allen Schmierstellen<br>austritt. (Weitere Informationen<br>siehe: Pumpe füllen, Seite 492) |
|                     | Lufteinschlüsse im Schmierstoff.                                                      | Pumpe entlüften (Weitere Informati-<br>onen siehe: Pumpe füllen,<br>Seite 492).                                                                                                    |
|                     | Ungeeigneter Schmierstoff verwendet.                                                  | Schmierstoff erneuern.                                                                                                    |
|                     | Ansaugbohrung des Pumpenele-<br>ments verstopft.                                      | Pumpenelement ausbauen, Ansaug-<br>bohrung auf Fremdkörper untersu-<br>chen und wenn vorhanden, besei-<br>tigen.                                                                       |
|                     | Pumpenkolben verschlissen.                                                            | Pumpenelement austauschen.                                                                                                    |
|                     | Rückschlagventil im Pumpenele-<br>ment defekt oder verstopft.                         | Pumpenelement austauschen.                                                                                                    |

### Zentralschmieranlage (Handpumpe) 12.3

#### Zentralschmieranlage (Handpumpe) 12.3.1

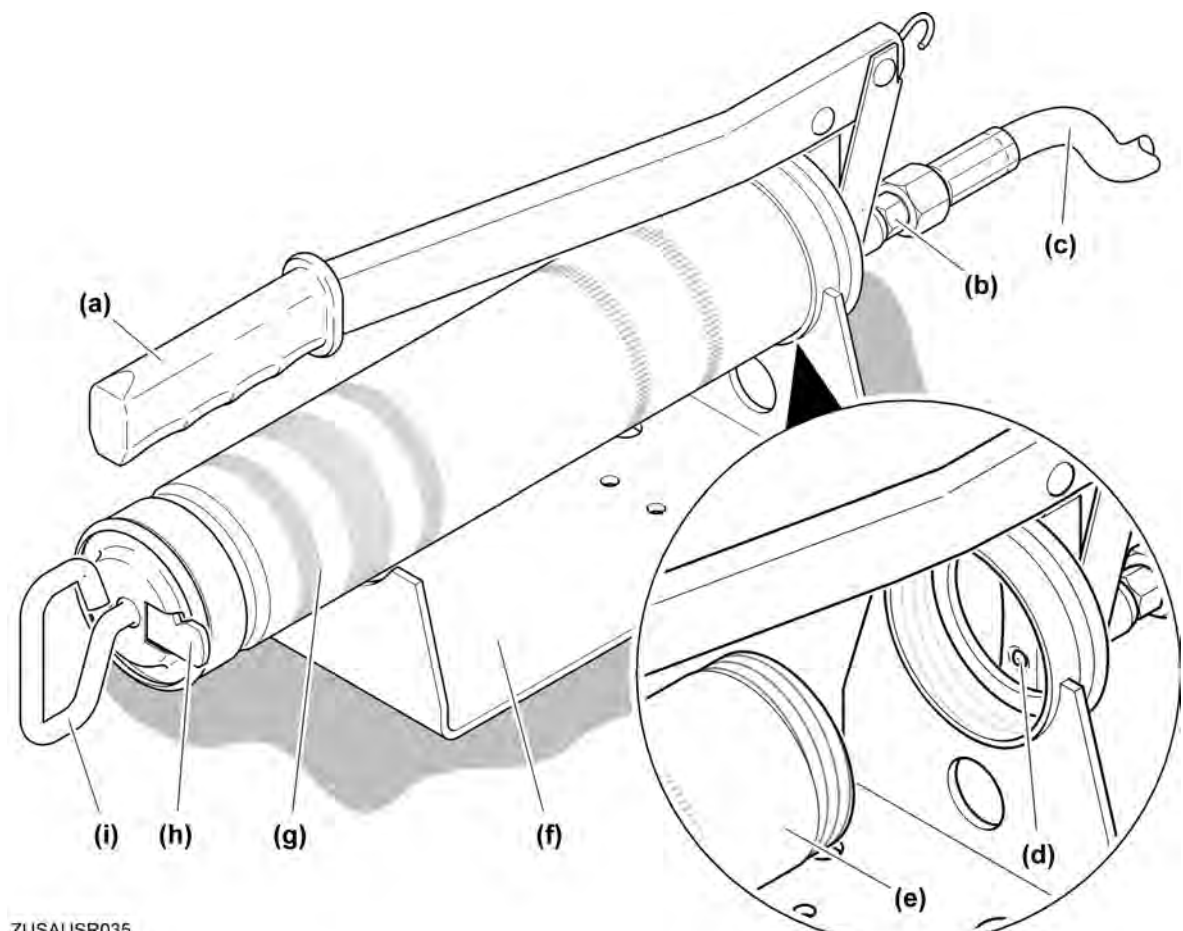

ZUSAUSR035

Fig. 502: Komponenten Zentralschmieranlage (Handpumpe)

- (a) Handhebel
- (b) Reduzierstück
- (c) Schlauchleitung zum Verteiler
- (d) Ansaugbohrung
- (e) Fettbehälter, abgeschraubt

- Wandhalter (f)
- Fettbehälter (g)
- Arretierung, Kolbenstange (h)
- Kolbenstange (i)

# Verlegeplan, Hydraulik-Schaltplan

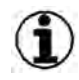

### **Hinweis**

An den Auslässen 1 und 2 müssen immer Verbraucherleitungen angeschlossen sein!

Diese Auslässe nie mit Verschlussschrauben verschließen.

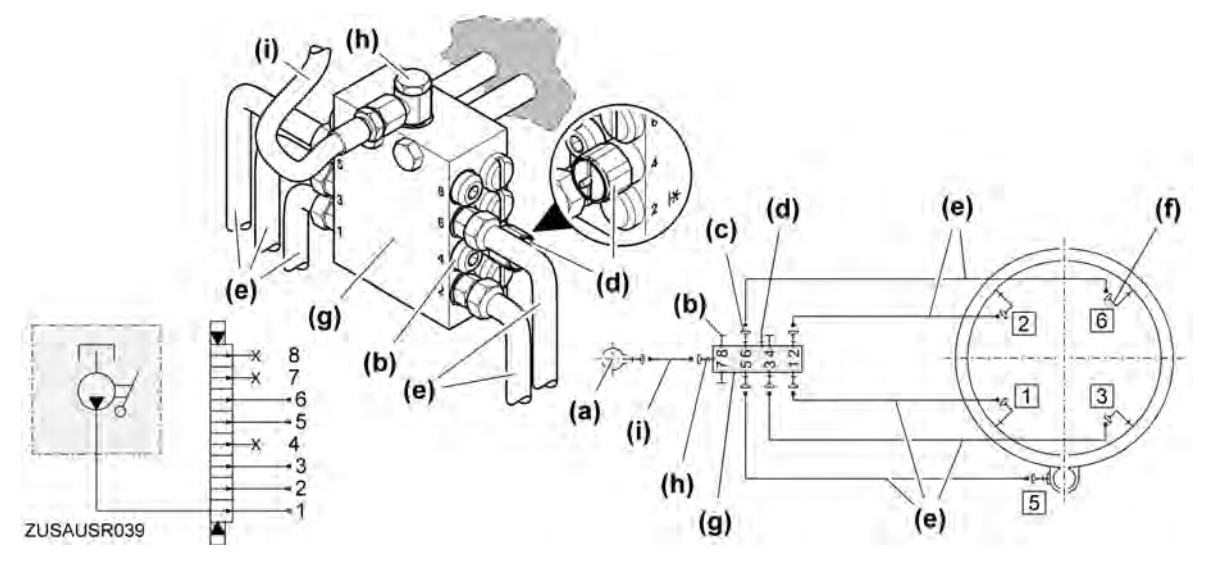

Fig. 503: Verlegeplan und Hydraulik-Schaltplan (8er-Verteiler mit 1 Drehwerk)

- (a) Handpumpe
- (b) Verschlussschraube
- (c) Auslassgarnitur
- (d) Verschraubung mit Kontrollstift
- (e) Leitungsrohr

- (f) Verschraubung
- (g) Verteiler
- (h) Eingangsverschraubung
- (i) Schlauchleitung

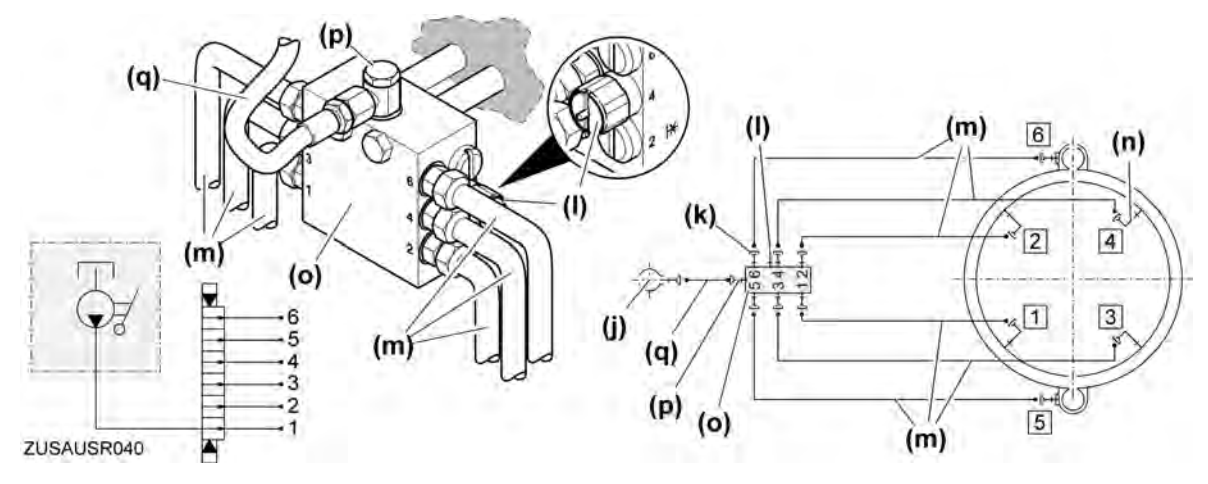

Fig. 504: Verlegeplan und Hydraulik-Schaltplan (6er-Verteiler mit 2 Drehwerken)

- (j) Handpumpe
- (k) Auslassgarnitur
- (I) Verschraubung mit Kontrollstift
- (m) Leitungsrohr

- (n) Verschraubung
- (o) Verteiler
- (p) Eingangsverschraubung
- (q) Schlauchleitung

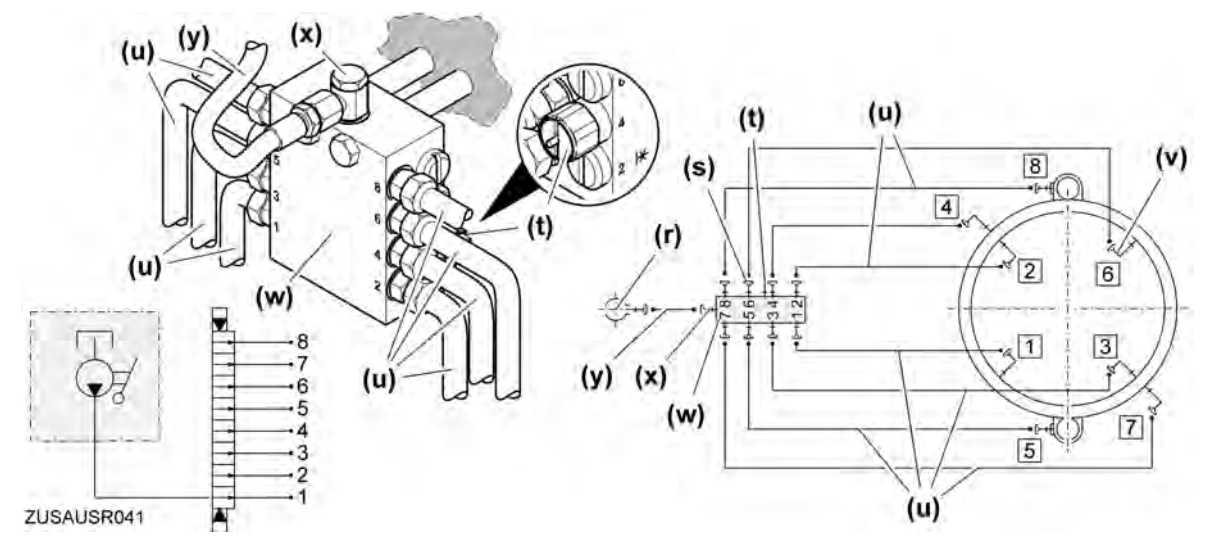

Fig. 505: Verlegeplan und Hydraulik-Schaltplan (8er-Verteiler mit 2 Drehwerken)

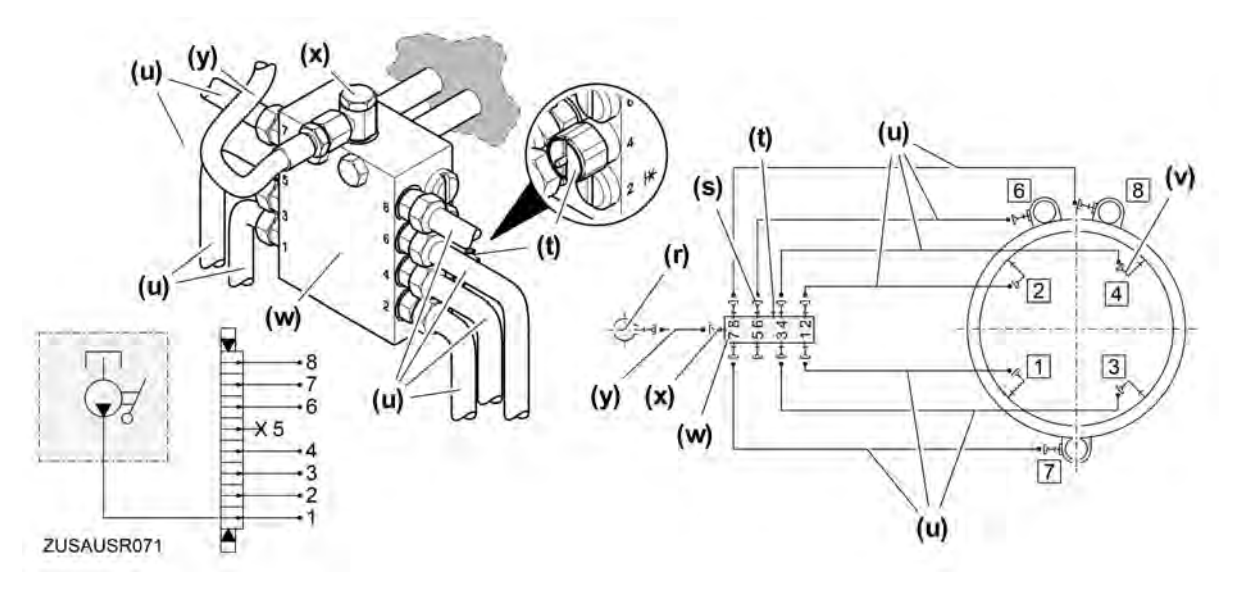

Fig. 506: Verlegeplan und Hydraulik-Schaltplan (8er-Verteiler mit 3 Drehwerken)

- (r) Handpumpe
- (s) Auslassgarnitur
- (t) Verschraubung mit Kontrollstift
- (u) Leitungsrohr

- (v) Verschraubung
- (w) Verteiler
- (x) Eingangsverschraubung
- (y) Schlauchleitung

# 12.3.2 Bedienung

# Manuell schmieren

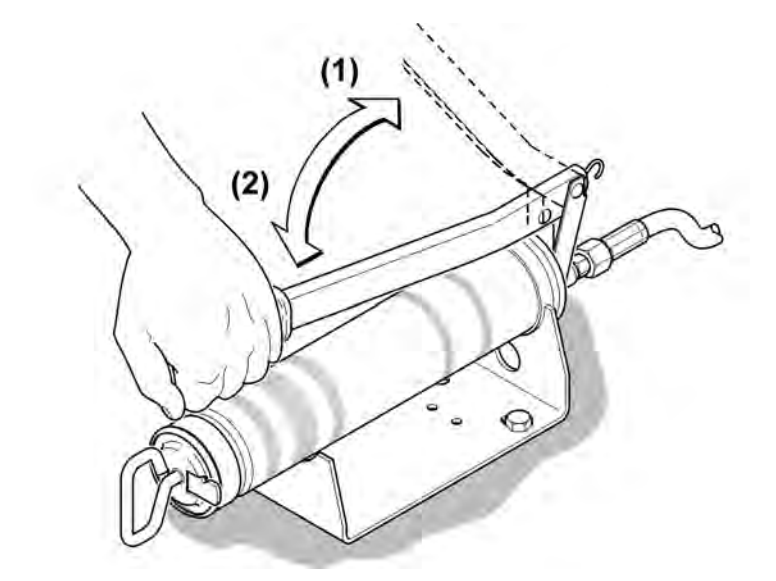

ZUSAUSR036

Fig. 507: Schmierstoff zu den Schmierstellen pumpen

- Schmierstoff aus dem Fettbehälter in den Förderkolben saugen: Handhebel von der Pumpe wegziehen. (1)
- Angesaugten Schmierstoff zum Verteiler oder zu den Schmierstellen pumpen: Handhebel in die Ausgangslage zurückdrücken. (2)

| 750 cm <sup>3</sup> | 840 cm <sup>3</sup> | 134 EC-FIM | 0 cm <sup>3</sup> | 200 EC-H<br>300 | 0 cm <sup>3</sup> | 3500 cm <sup>3</sup> |
|---------------------|---------------------|------------|-------------------|-----------------|-------------------|----------------------|
|                     |                     |            |                   | 200 50 1        |                   |                      |
|                     | 100 EL              | 154 EC-H   | 202 EC-B          | 280 EC-B        |                   | 550 HC               |
|                     | 80 EL               | 140 EC-H   | 200 EC-HM         | 250 EC-B        |                   | 550 EC-H             |
|                     | 99 EC               | 132 EC-H   | 200 EC-H          | 245 EC-HM       | 316 EC-H          | 500 HC               |
|                     | 91 EC               | 112 EC-H   | 180 EC-H          | 245 EC-H        | 316 EC-B          | 420 EC-H             |
| 50 EC               | 78 EC               | 112 EC-B   | 180 EC-B          | 224 EC-B        | 285 EC-B          | 380 EC-H             |
| 45 EC               | 71 EC               | 80 EC-B    | 160 EC-B          | 200 EC-B        | 280 EC-HM         | 380 EC-B             |

# Schmierzyklen berechnen

Tab. 148: Benötigte Jahresfettmenge für Kugel- bzw. Rollendrehkranz

### Berechnungsbeispiel (am Beispiel 154 EC-H)

In das Berechnungsbeispiel für die angenommenen Betriebsstunden/Arbeitstag die Zeit einsetzen, in welcher der Kran am Netz ist.

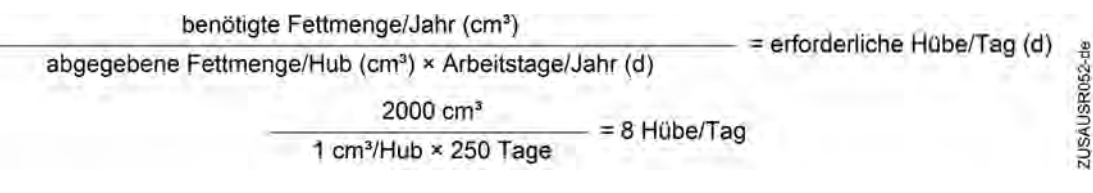

Fig. 508

Laut obigem Berechnungsbeispiel müssen hier täglich 8 Hübe abgegeben werden. Bei Bedarf die 8 Hübe z. B. bei den wöchentlichen Wartungs- und Inspektionstätigkeiten **summieren (Schmierin-tervall 8 Hübe/Tag = 40 Hübe/Woche bei 5 Arbeitstagen)** 

# 12.3.3 Wartung, Inspektion und Instandsetzung

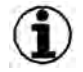

Hinweis Die Schmier-, Wartungs- und Inspektionstätigkeiten können mit den Wartungs- und Inspektionstä-

tigkeiten am Schaltschrank kombiniert werden!

- Prüfen, ob tatsächlich Schmierstoff an allen Schmierstellen austritt.
- Alle Hauptleitungen und Schmierstellenleitungen auf Beschädigung pr
  üfen und gegebenenfalls erneuern.

### Hinweis

Schmutz im System verursacht Störungen!

- Bei allen Arbeiten an der Zentralschmieranlage auf Sauberkeit achten.
- Anlage nur mit Waschbenzin oder Petroleum reinigen.
- Anlage nur mit Liebherr-Spezialfett CTK befüllen.

# Wartungs- und Inspektionsintervalle

| Wartungs-/Inspektionsintervalle |                      |      |        |       |                            |     | nsi  | nte                   | rvalle       | Durchzuführende Arbeiten                                                                     |
|---------------------------------|----------------------|------|--------|-------|----------------------------|-----|------|-----------------------|--------------|----------------------------------------------------------------------------------------------|
| age                             | ich                  | ich  | ich    | ich   | ich                        | ich | re*  | re*                   | alle         | durch Wartungspersonal                                                                       |
| onta                            | tägl                 | entl | nat    | ährl  | ahri<br>Jah<br>Jah<br>erva |     | erva | ■ einmalige Tätigkeit |              |                                                                                              |
| er M                            |                      | öch  | е<br>Ш | rtelj | albj                       | . – | 1/2  | 1/2                   | e Int        | Wiederholungsintervall                                                                       |
| jede                            |                      | 3    |        | vie   | h                          |     | 1000 | 1000                  | Ider         | durch autorisiertes Fachpersonal                                                             |
| vor                             |                      |      |        |       |                            |     | 2    | 9                     | ar           | einmalige T\u00e4tigkeit                                                                     |
|                                 |                      |      |        |       |                            |     |      |                       |              | ○ Wiederholungsintervall                                                                     |
|                                 |                      |      |        |       |                            |     |      |                       |              | *der frühere Zeitpunkt ist maßgebend                                                         |
|                                 | Zentralschmieranlage |      |        |       |                            |     |      |                       |              |                                                                                              |
|                                 |                      | •    |        |       |                            |     |      |                       |              | Schmiertätigkeiten ausführen (Weitere Informationen siehe:<br>Schmiertätigkeiten, Seite 503) |
|                                 |                      |      |        |       |                            |     |      |                       | • bei Bedarf | Pumpe befüllen (Weitere Informationen siehe: Pumpe befüllen,<br>Seite 503)                   |

Tab. 149: Wartungs- und Inspektionsintervalle

\_BC///2017-10-10/de

### Schmiertätigkeiten

Schmiertätigkeiten ausführen.

# Pumpe befüllen

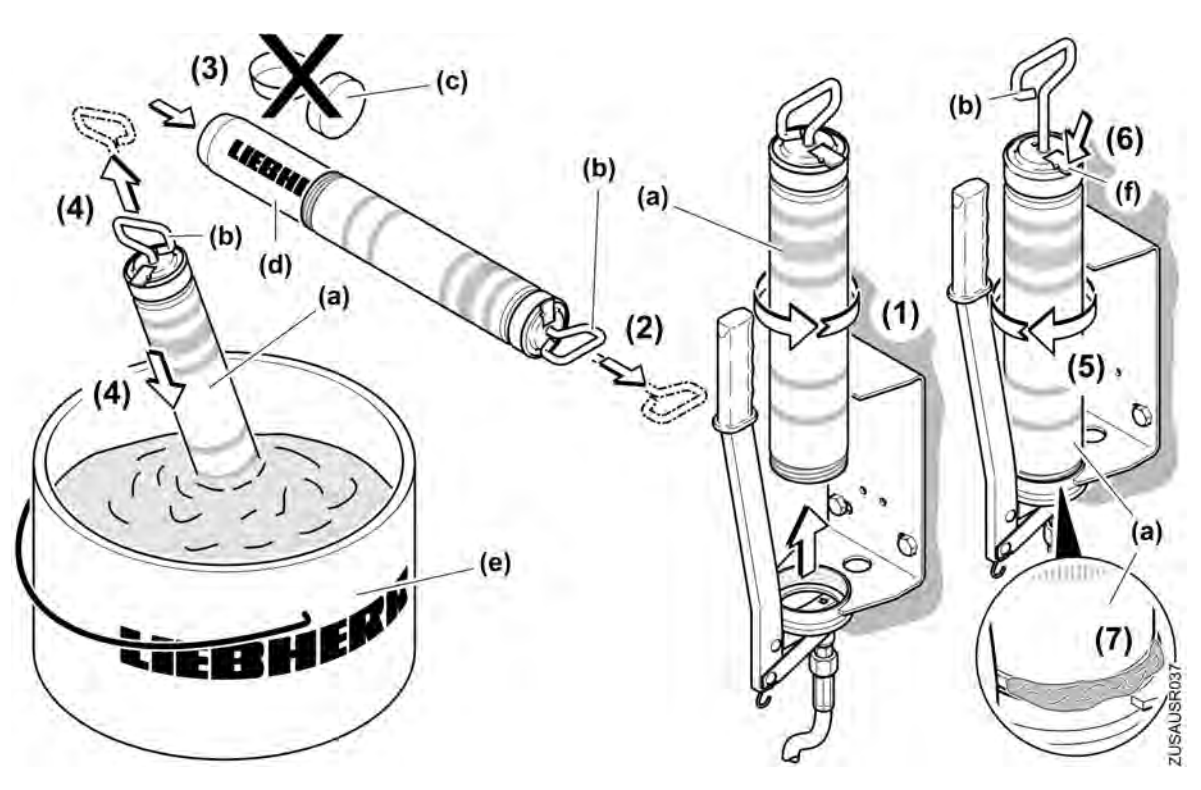

Fig. 509: Pumpe befüllen

- (a) Fettbehälter
- (b) Kolbenstange
- (c) Verschlusskappe, Kartusche
- (d) Kartusche (e) Fettfass
  - (f) Arretierung, Kolbenstange

### Fettbehälter befüllen

- Fettbehälter (a) abschrauben. (1)
- Kolbenstange (b) bis zum Anschlag herausziehen (rastet automatisch in der Arretierung (f) ein).
   (2)
- Beide Verschlusskappen (c) von der Kartusche (d) entfernen und Kartusche (d) mit der größeren Öffnung voraus in den Fettbehälter (a) einführen. (3)

### **Alternatives Vorgehen**

- Fettbehälter (a) abschrauben. (1)
- Offenen Teil in das Fettfass (e) drücken.
- Kolbenstange (b) langsam herausziehen. Dabei den Fettbehälter (a) tiefer in das Schmierfett drücken, um beim Ansaugen Lufteinschlüsse zu vermeiden. (4)

### Fettbehälter an Pumpe montieren

- ▶ Gefüllten Fettbehälter (a) lose anschrauben (eine Umdrehung). (5)
- ► Kolbenstange (b) durch Druck auf die Arretierung (f) ausrasten. (6)

Wenn Schmierstoff am Einschraubgewinde sichtbar wird:

- Fettbehälter (a) fest anziehen. (7)
  - ▷ Pumpe ist betriebsbereit.

# Pumpe entlüften

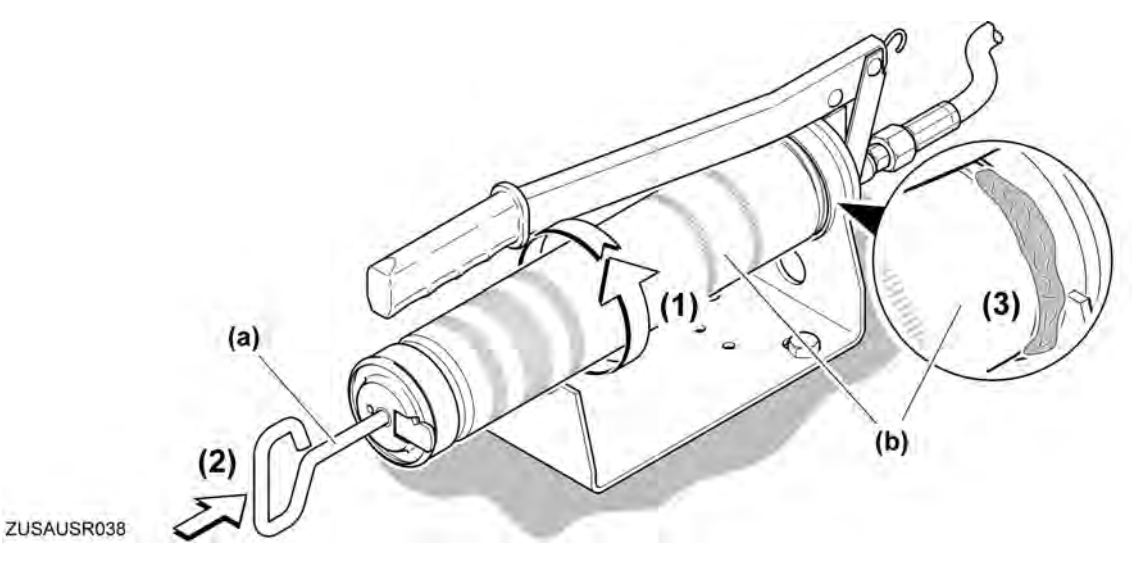

### Fig. 510: Pumpe entlüften

(a) Kolbenstange

(b) Fettbehälter

- Fettbehälter (b) zwei Umdrehungen aufschrauben.
- Mehrmals kräftig gegen die Kolbenstange (a) drücken, bis die eingeschlossene Luft entwichen ist und Fett am Einschraubgewinde des Fettbehälters sichtbar wird.
- Fettbehälter (b) wieder fest anziehen.

### Problembeseitigung

Lufteinschlüsse sind auf diese Weise nicht zu beseitigen?

Fett aus Fettbehälter (b) entfernen und Fettbehälter (b) neu befüllen (Weitere Informationen siehe: Pumpe befüllen, Seite 503).

# Leitungen reinigen

▶ Verstopfte Leitungen mit Waschbenzin oder Petroleum reinigen.

# 12.3.4 Störungen und ihre Ursachen

| Störung / Fehler                          | Ursache                                       | Abhilfe                                                                           |
|-------------------------------------------|-----------------------------------------------|-----------------------------------------------------------------------------------|
| Pumpe fördert kein Fett                   | Lufteinschlüsse im Fett.                      | Pumpe entlüften (Weitere Informati-<br>onen siehe: Pumpe entlüften,<br>Seite 504) |
|                                           | Ansaugbohrung verstopft.                      | Fettbehälter abschrauben und<br>Ansaugbohrung reinigen.                           |
| Handhebel blockiert (kein Pumpen möglich) | Schmierstelle verstopft, Verteiler blockiert. | Blockade (Verstopfung) suchen und beseitigen.                                     |

copyright © Liebherr-Werk Biberach GmbH 2017

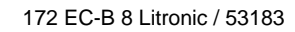

-BC///2017-10-10/de

# 12.4 Multiband-Dachantenne für Datenfernübertragung (optional)

# 12.4.1 Multiband-Dachantenne für Datenfernübertragung (optional)

Die Multiband-Dachantenne ist nur für Metallkonstruktionen mit folgenden Funktionen und Eigenschaften geeignet:

- für Mobilfunk im Dual-Band (GSM 900/1800)
- für Mobilfunk im UMTS–Netz
- für geringe Einbautiefe (bei radialem Kabelabgang 20 mm)
- f
  ür Materialdicken bis 5 mm
- mit Spezialkabel des Typs "Special Low Loss" (geringe Dämpfung; nur Ø3,5 mm)

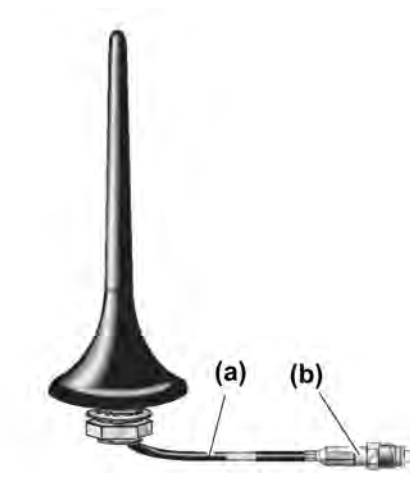

Fig. 511: Multiband-Dachantenne für Datenfernübertragung

(a) Kabel ca. 3,0 m lang

(b) 50 / FME (f)

# **Technische Daten**

| Ident-Nr. 1016 9741    |                           |                    |             |  |  |  |  |
|------------------------|---------------------------|--------------------|-------------|--|--|--|--|
| Frequenzbereiche       | GSM 900                   | GSM 1800           | UMTS        |  |  |  |  |
| Frequenz [ MHz]        | 890 - 960                 | 1710 – 1880        | 1900 – 2170 |  |  |  |  |
| Anpassung              | ≤ 1,5 : 1                 | ≤ 1,5 : 1          | ≤ 2 : 1     |  |  |  |  |
| Antennengewinn         | 0 dBi                     | 0 dB <sup>A)</sup> | 0 dB        |  |  |  |  |
| Impedanz [ Ω]          | 50                        |                    |             |  |  |  |  |
| Maximale Leistung [ W] | 10                        |                    |             |  |  |  |  |
| Kabel                  | RG58 FME (f) / 3,0 m lang |                    |             |  |  |  |  |
| Steckverbinder         | FME (f)                   |                    |             |  |  |  |  |
| Ersatzstrahler         | 900 467 411 (Hersteller)  |                    |             |  |  |  |  |

Tab. 150

A) bezogen auf  $\lambda/4$ -Element

ZUSAUSR103

Multiband-Dachantenne für Datenfernübertragung (optional)

#### 12.4.2 Montage

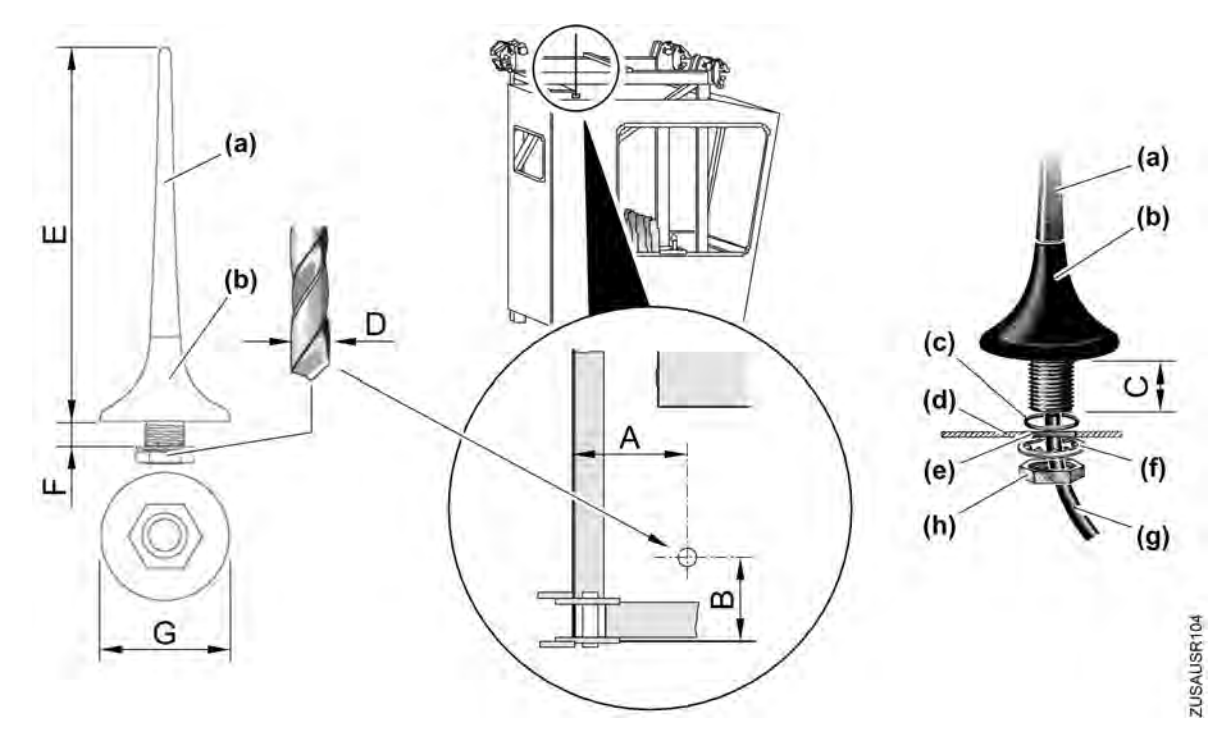

Fig. 512: Antenne auf dem Kabinendach des Krans montieren

- (a) Strahler
- (b) Antennenfuß
- Gummiring (C)
- (d) Kabinendach

- Montagebohrung (e)
- Zahnscheibe (f)

Kabel (g) (h) Mutter

| Α | 290 mm       |
|---|--------------|
| В | 390 mm       |
| С | 25 mm        |
| D | Ø10,5 mm     |
| E | 100 mm       |
| F | maximal 5 mm |
| G | 34 mm        |

Tab. 151: Montagemaße

- Auf dem Kabinendach (d) ein Loch mit Ø10,5 mm bohren (siehe Skizze oben).
- Montagestelle an der Unterseite des Kabinendachs (d) für den besseren Massekontakt metal-► lisch blank machen und mit Kontaktfett behandeln.
- Kabel (g) durch den Gummiring (c) und dann von außen durch die Montagebohrung (e) nach ► innen führen.
- Gummiring (c) auf das Kabinendach (d) über die Montagebohrung (e) legen und den Antennenfuß (b) aufsetzen.
- Auf der Innenseite das Kabel (g) durch die Zahnscheibe (f) und Mutter (h) führen. Lage der ► Zahnscheibe (f) berücksichtigen (siehe Bild oben).
- Antennenfuß (b) mit Mutter (h) am Kabinendach (d) festschrauben. ►

LBC///2017-10-10/de

Multiband-Dachantenne für Datenfernübertragung (optional)

- Strahler (a) mit Antennenfuß (b) verschrauben.
- ► Kabel (g) anschließen.

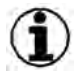

### Hinweis

▶ Die Demontage in umgekehrter Reihenfolge durchführen.

Multiband-Dachantenne für Datenfernübertragung (optional)